# **W**IFi

## **Connect safely here** in three steps

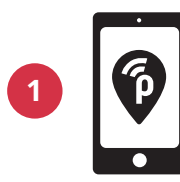

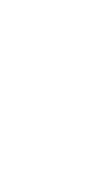

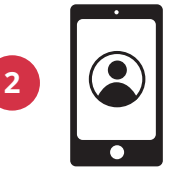

Download the free publicroam app on your phone

Create an account

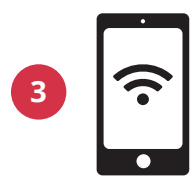

Your phone will connect automatically. Then register your laptop or tablet

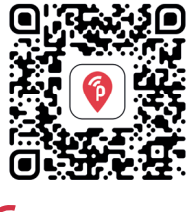

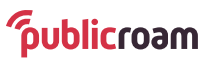

Scan the QR code to download the app

#### Logging in without the app?

Visit publicroam.nl. You will receive login details via text message (also for your laptop or tablet)

Don't have mobile Internet (4G or 5G)? Send a text message with *publicroam* to +31 970 10 260 261

#### Need help?

See the back for **settings per device** or visit publicroam.nl/support.

support@publicroam.nl | +31 (0) - 307 44 99

### WiFi via publicroam Sign in once, stay online everywhere

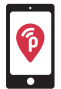

With the publicroam app, your phone or tablet connects automatically. In that case, you don't need to use these settings.

#### iPhone, iPad, Macbook or Windows laptop

Go to Wi-Fi settings and choose 'publicroam'

- Fill in: username and password (see SMS or in the app)
- Check and accept the certificate
- Click on connect

#### Samsung, Android device or Chromebook

Go to WiFi settings and select 'publicroam' Enter:

- Identity: username (see text message or in the app)
- Password: **password** (see text message or in the app)
- EAP Method: **PEAP**
- Verification Phase 2: MSCHAPv2 / automatic
- CA certificate: do not check/ default / system certificates
- Anonymous identity: leave empty
- Domain (if prompted): publicroam.nl

• Online certificate status (if prompted): do not verify Click connect

Additional for Chromebook:

- Domain suffix match: publicroam.nl
- Other fields: leave empty

Lost your login details? Send a text message saying **afmelden** (log out)' to +31 970 10 260 261 and log in again.

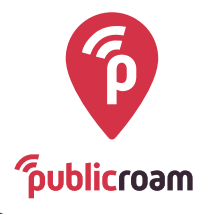